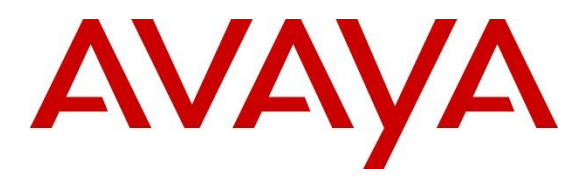

Avaya Solution & Interoperability Test Lab

## Application Notes for CounterPath Bria Desktop v4.5 with Avaya Aura® Presence Services Snap-in running on Avaya Breeze<sup>TM</sup> Platform- Issue 1.0

#### Abstract

These Application Notes describe the steps required to integrate CounterPath Bria Desktop v4.5 with Avaya Aura® Presence Services Snap-in running on Avaya Breeze<sup>TM</sup> Platform using the XMPP interface.

Readers should pay attention to **Section 2**, in particular the scope of testing as outlined in **Section 2.1** as well as any observations noted in **Section 2.2**, to ensure that their own use cases are adequately covered by this scope and results.

Information in these Application Notes has been obtained through DevConnect compliance testing and additional technical discussions. Testing was conducted via the DevConnect Program at the Avaya Solution and Interoperability Test Lab.

# 1. Introduction

These Application Notes describe the steps required to integrate CounterPath Bria Desktop v4.5 with Avaya Aura® Presence Services Snap-in (Presence Services) running on Avaya Breeze<sup>TM</sup> Platform using the XMPP interface. Bria Desktop v4.5 supports Instant Messaging and Presence on mobile devices.

### 2. General Test Approach and Test Results

To verify interoperability of the Bria Desktop v4.5 with Presence Services, Instant Messaging and Presence states tested between Bria Desktop v4.5, Avaya one-X® Communicator and Avaya Communicator

#### 2.1 Interoperability Compliance Testing

Interoperability compliance testing covered the following features and functionality:

- Successful registration of Bria Desktop v4.5 with Presence Services.
- Instant Messaging between Bria Desktop v4.5, Avaya one-X® Communicator and Avaya Communicator.
- Presence between Bria Desktop v4.5, Avaya one-X® Communicator and Avaya Communicator.
- Proper system recovery after a restart of Bria Desktop v4.5 and loss of IP connectivity.

#### 2.2 Test Results

All test cases passed with the following observations:

• Presence Services does not support multi user chat. Support may be added in a future release.

#### 2.3 Support

For technical support on Bria Desktop v4.5 can be obtained via following means:

- **Phone:** 1.877.818.3777
- Web: <u>https://support.counterpath.com/</u>
- **Email:** support@counterpath.com

**Note:** Please contact your CounterPath Sales Representative if you do not have a CounterPath Support Agreement

## 3. Reference Configuration

Figure 1 illustrates a sample configuration with an Avaya SIP-based network that includes the following Avaya products:

- Avaya Aura® Presence Services Snap-in running on Avaya Breeze<sup>TM</sup> Platform. Avaya Aura® System Manager used to configure Avaya Breeze<sup>TM</sup> Platform.

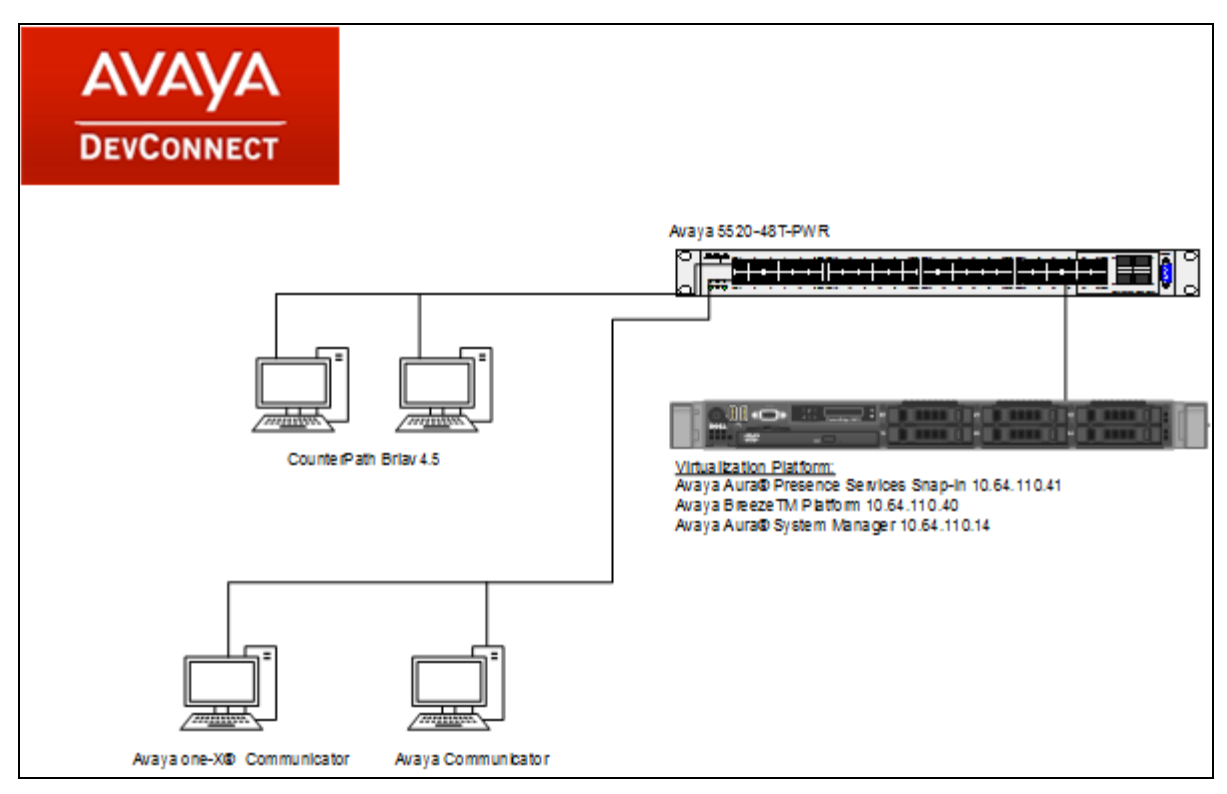

Figure 1: Avaya Presence Services with Counterpath Bria Desktop v4.5

#### 4. Equipment and Software Validated

The following equipment and software were used for the sample configuration provided:

| Hardware Component                    | Version           |
|---------------------------------------|-------------------|
| Avaya Aura® System Manager            | 7.0.1.1.065378    |
| Avaya Aura® Presence Services Snap-in | 7.7.0.334 A15     |
| Avaya Breeze <sup>TM</sup> Platform   | 3.1.1.1.10311103  |
| Avaya Communicator                    | 2.1 SP4           |
| Avaya one-X® Communicator             | 6.2 SP11          |
| CounterPath Bria Desktop              | 4.5.0 Build 81133 |

### 5. Configure Avaya Aura® Presence Services Snap-in

Configuration for Presence Services is accomplished by accessing the browser-based GUI of System Manager using the URL "https://<ip-address>/SMGR", where <ip-address> is the IP address of System Manager. Log in with appropriate credentials. The initial screen is displayed as shown below.

| Users  Administrators Directory Synchronization Groups & Roles User Management User Provisioning Rule IP Me                                                                                     | ments<br>aya Breeze™<br>mmunication Manager<br>mmunication Server 1000<br>nferencing<br>vice Services<br>Office | Go                                                                                                |
|----------------------------------------------------------------------------------------------------|----------------------------------------------------------------------------------------------------|---------------------------------------------------------------------------------------------------|
| Users Co<br>Administrators Av<br>Directory Synchronization Co<br>Groups & Roles Co<br>User Management Co<br>User Provisioning Rule De<br>IP                                                     | ments<br>aya Breeze™<br>mmunication Manager<br>mmunication Server 1000<br>nferencing<br>vice Services<br>Office | Services Backup and Restore Bulk Import and Export Configurations Events Geographic Redundancy    |
| Administrators       Av         Directory Synchronization       Co         Groups & Roles       Co         User Management       Co         User Provisioning Rule       De         IP       Me | aya Breeze™<br>mmunication Manager<br>mmunication Server 1000<br>nferencing<br>vice Services                    | Backup and Restore<br>Bulk Import and Export<br>Configurations<br>Events<br>Geographic Redundancy |
| Directory Synchronization Co<br>Groups & Roles Co<br>User Management Co<br>User Provisioning Rule De<br>IP                                                                                      | mmunication Manager<br>mmunication Server 1000<br>nferencing<br>vice Services<br>Office                         | Bulk Import and Export<br>Configurations<br>Events<br>Geographic Redundancy                       |
| Groups & Roles Co<br>User Management Co<br>User Provisioning Rule De<br>IP                                                                                                    | mmunication Server 1000<br>nferencing<br>vice Services<br>Office                                                | Configurations<br>Events<br>Geographic Redundancy                                                 |
| User Management Co<br>User Provisioning Rule De<br>IP                                                                                                    | nferencing<br>vice Services<br>Office                                                                           | Events<br>Geographic Redundancy                                                                   |
| User Provisioning Rule De<br>IP                                                                                                    | vice Services                                                                                                   | Geographic Redundancy                                                                             |
| IP                                                                                                    | Office                                                                                                    |                                                                                                   |
| Me                                                                                                    | Unice                                                                                                    | Inventory                                                                                         |
|                                                                                                    | dia Server                                                                                                    | Licenses                                                                                          |
| Me                                                                                                    | eting Exchange                                                                                                  | Replication                                                                                       |
| Me                                                                                                    | ssaging                                                                                                    | Reports                                                                                           |
| Pr                                                                                                    | esence                                                                                                    | Scheduler                                                                                         |
| Ro                                                                                                    | uting                                                                                                    | Security                                                                                          |
| Se                                                                                                    | ssion Manager                                                                                                   | Shutdown                                                                                          |
| We                                                                                                    | ork Assignment                                                                                                  | Solution Deployment Manage                                                                        |
|                                                                                                    |                                                                                                    | Templates                                                                                         |
|                                                                                                    |                                                                                                    | Tenant Management                                                                                 |

#### 5.1 Install Avaya Aura® Presence Services Snap-in

It is assumed that Avaya Breeze<sup>TM</sup> Platform has already been installed and configured. For additional information see the documentation in **References** section.

| AVAVA                                | Last Logged on at September 21, 201<br>12:51 Pi |                         |                  |                  |                    |                 |           |          | , 2016              |                     |                |
|--------------------------------------|-------------------------------------------------|-------------------------|------------------|------------------|--------------------|-----------------|-----------|----------|---------------------|---------------------|----------------|
| Aura <sup>®</sup> System Manager 7.0 |                                                 |                         |                  |                  |                    |                 |           | Go       |                     | Log of              | f              |
| Home Avaya Breeze™ ×                 |                                                 |                         |                  |                  |                    |                 |           | 001      |                     | admir 🥤             | n              |
| ▼ Avaya Breeze™ 🔹                    | Home                                            | / Elements              | / Avaya Bree     | ze™              |                    |                 |           |          |                     |                     | 0              |
| Server                               |                                                 |                         |                  |                  |                    |                 |           |          |                     | He                  | lp ?           |
| Administration                       | Chu                                             | ster Ad                 | ministra         | tion             |                    |                 |           |          |                     |                     |                |
| Cluster                              | Ciu                                             |                         | in in istra      |                  |                    |                 |           |          |                     |                     |                |
| Administration                       | This p                                          | age allows y            | vou to view, edi | t and delete Ava | iya Breeze cluste  | ers.            |           |          |                     |                     |                |
| Service                              |                                                 |                         |                  |                  |                    |                 |           |          |                     |                     |                |
| Management                           | Ava                                             | ya Breez                | e Clusters       |                  |                    |                 |           |          |                     |                     |                |
| ▹ Configuration                      | / E                                             | d <u>i</u> t 💿 <u>N</u> | ew 🔵 Dele        | te Certifica     | te Management      | Cluster         | r State 👻 |          |                     |                     |                |
| ▹ System Tools                       | 2 Ite                                           | ms ಿ                    |                  |                  |                    |                 |           |          |                     | Filter: Enable      | e              |
|                                      |                                                 | Details                 | Cluster Name     | Cluster IP       | Cluster Profile    | Cluster State   | Alarms    | Activity | Cluster<br>Database | Data<br>Replication | Si<br>II<br>Si |
|                                      |                                                 | ►Show                   | abrz-core        | 10.64.110.43     | Core<br>Platform   | Accepting [1/1] | 0/0/0     | 1        | [5/65M]             | ~                   |                |
|                                      |                                                 | ► Show                  | abrz-gp          | 10.64.110.23     | General<br>Purpose | Accepting [1/1] | 0/0/0     | 0        | [4/1.3G]            | ~                   |                |
|                                      | <                                               |                         |                  |                  |                    |                 |           |          |                     |                     | >              |
|                                      | Selec                                           | t: All, None            | e                |                  |                    |                 |           |          |                     |                     |                |

Navigate to **Home**  $\rightarrow$  **Elements**  $\rightarrow$  **Avaya Breeze**<sup>TM</sup>.

To install the Presence Services Snap-in navigate to Avaya Breeze<sup>TM</sup>  $\rightarrow$  Service Management.

| AVAVA<br>Aura <sup>®</sup> System Manager 7.0 |                                                                                                    |                            |                      |                   |          | Last Logged o   | on at September 21, 20 | 016 12:51<br>PM<br><b>ff admin</b> |  |
|-----------------------------------------------|----------------------------------------------------------------------------------------------------|----------------------------|----------------------|-------------------|----------|-----------------|------------------------|------------------------------------|--|
| Home Avaya Breeze™                            | ĸ                                                                                                    |                            |                      |                   |          |                 |                        |                                    |  |
| ▼ Avaya Breeze <sup>™</sup>                   | Home                                                                                                    | / Elements / Avaya Breeze™ | / Service Management |                   |          |                 |                        | 0                                  |  |
| Server                                        | Server Help ?                                                                                                    |                            |                      |                   |          |                 |                        |                                    |  |
| Administration                                | Service Management                                                                                                    |                            |                      |                   |          |                 |                        |                                    |  |
| Cluster                                       |                                                                                                    |                            |                      |                   |          |                 |                        |                                    |  |
| Administration                                |                                                                                                    |                            |                      |                   |          |                 |                        | _                                  |  |
| Service<br>Management                         | Service<br>Management     All Services       Ø Load     Install     Uninstall         Delete     Set Preferred Version     Start |                            |                      |                   |          |                 |                        |                                    |  |
| Service Profiles                              | 28 1                                                                                                    | tems                       |                      |                   |          |                 | Filter: Ena            | ble                                |  |
| Attributes                                    |                                                                                                    | Name                       | Version              | Preferred Version | State    | Deployment Type | License Mode           | Ava<br>Sign                        |  |
| Logging                                       |                                                                                                    | CallEventControl           | 3.1.0.0.310007       |                   | 🗸 Loaded | Java            | Not Applicable         |                                    |  |

Select **Load** the Presence Services Snap-in, click **Browse** and select the Presence Services Snap-in. Click **Load** to continue.

| All S | ervices                      |                                                                   |         |                |             |
|-------|------------------------------|-------------------------------------------------------------------|---------|----------------|-------------|
| C Lo  | ad Install Uninstall         | Load Service 🗶                                                    |         |                |             |
| 28 It | ems 🛛 🥲                      |                                                                   |         | Filter: En     | able        |
|       | Name                         | Select Service Archive:                                           | nt Type | License Mode   | Ava<br>Sign |
|       | CallEventControl             |                                                                   |         | Not Applicable |             |
|       | CallEventControl             | Note: The File Name and Service Name cannot have a space in them. |         | Not Applicable |             |
|       | <b>CallEventControl</b>      |                                                                   |         | Not Applicable |             |
|       | CallEventControl             |                                                                   |         | Not Applicable |             |
|       | <b>ClickatellSmsConnecto</b> | Load Cancel                                                       |         | Not Applicable |             |
|       | ClickatellSmsConnector       |                                                                   | J       | Not Applicable |             |

Accept the End User License Agreement to continue.

| All S  | ervices                      |                                                                  |   |                                             |                               |             |
|--------|------------------------------|------------------------------------------------------------------|---|---------------------------------------------|-------------------------------|-------------|
|        | ad Install Uninstall         | Accept End User License Agreement                                | × |                                             |                               |             |
| 28 Ite | ems 🛛 🥲                      |                                                                  | ^ |                                             | Filter: Ena                   | ble         |
|        | Name                         | Accept End User License Agreement                                | ľ | nt Type                                     | License Mode                  | Ava<br>Sign |
|        | CallEventControl             | AVAYA GLOBAL SOFTWARE LICENSE TERMS                              |   |                                             | Not Applicable                |             |
|        | CallEventControl             | REVISED: October 12, 2015                                        |   |                                             | Not Applicable                |             |
|        | CallEventControl             |                                                                  |   |                                             | Not Applicable                |             |
|        | CallEventControl             | THESE GLOBAL SOFTWARE LICENSE TERMS ("SOFTWARE LICENSE TERMS")   |   |                                             | Not Applicable                |             |
|        | <b>ClickatellSmsConnecto</b> | USE OF PROPRIETARY SOFTWARE AND THIRD-PARTY PROPRIETARY SOFTWA   |   |                                             | Not Applicable                |             |
|        | ClickatellSmsConnector       | REFORE INSTALLING, DOWNLOADING OR USING THE SOFTWARE (AS DEFINI  |   |                                             | Not Applicable                |             |
|        | CSCService                   | BELOW). BY INSTALLING, DOWNLOADING OR USING THE SOFTWARE, OR AU  |   |                                             | Not Applicable                |             |
|        | CSCService                   | OTHERS TO DO SO, YOU, ON BEHALF OF YOURSELF AND THE ENTITY FOR W |   |                                             | Not Applicable                |             |
|        | <u>CSManager</u>             | DOING SO (HEREINAFTER REFERRED TO INTERCHANGEABLY AS "YOU," "YOU |   | 2016/05/15<br>2016/05/15<br>12:10:09<br>MDT | •                             |             |
|        | <b>CSNotifications</b>       | Accept Cancel                                                    | ] |                                             | 2016/05/15<br>12:10:23<br>MDT |             |

The **PresenceServices** snap-in now has a state of **Loaded**.

|  | PresenceServices | 7.0.1.0.846    | 🗸 Loaded | Java |  |
|--|------------------|----------------|----------|------|--|
|  | ScopiaConnector  | 3.1.1.1.311102 | 🗸 Loaded | Java |  |

To install the snap-in, check the box for **PresenceServices** and select **Install** 

| All S  | ervices                      |                           |                       |             |                |
|--------|------------------------------|---------------------------|-----------------------|-------------|----------------|
| C Lo   | ad Install Uninstall         | Set Preferred             | Version <u>S</u> tart | Stop        |                |
| 28 Ite | ems 🧶                        |                           |                       |             | Filter: Enable |
|        | Name                         | Version                   | Preferred Version     | State       | Deployment Typ |
|        | CallEventControl             | 3.1.0.0.310007            |                       | 🗸 Loaded    | Java           |
|        | CallEventControl             | 3.1.0.0.310011            |                       | 🗸 Loaded    | Java           |
|        | <b>CallEventControl</b>      | 3.1.1.0.311008            |                       | 🗸 Installed | Java           |
|        | CallEventControl             | 3.1.1.1.311102            |                       | 🗸 Loaded    | Java           |
|        | ClickatellSmsConnector       | 3.1.1.0.311008            |                       | 🗸 Installed | Java           |
|        | ClickatellSmsConnector       | 3.1.1.1.311102            |                       | 🗸 Loaded    | Java           |
|        | CSCService                   | 3.1.1.0.3191              |                       | 🗸 Loaded    | Java           |
|        | CSCService                   | 3.1.1.1.3220              |                       | 🗸 Loaded    | Java           |
|        | <u>CSManager</u>             | 3.1.0.0.2600              |                       | 🗸 Installed | Java           |
|        | <b>CSNotifications</b>       | 3.1.0.0.2600              |                       | 🗸 Installed | Java           |
|        | CSRest                       | 3.1.0.0.2600              |                       | 🗸 Installed | Java           |
|        | <u>CSRules</u>               | 3.1.0.0.2600              |                       | 🗸 Installed | Java           |
|        | CSScreenPop                  | 3.1.0.0.2600              |                       | 🗸 Loaded    | Java           |
|        | CSTasks                      | 3.1.0.0.310.150730.101436 |                       | 🗸 Loaded    | Java           |
|        | EmailConnector               | 3.1.1.1.311102            |                       | 🗸 Loaded    | Java           |
|        | <b>EngagementCallControl</b> | 3.1.1.1.311102            |                       | 🗸 Installed | Java           |
|        | EngagementDesigner           | 3.1.0.2.3102002           |                       | 🗸 Installed | Java           |
|        | EventingConnector            | 3.1.0.0.310007            |                       | 🗸 Loaded    | Java           |
|        | EventingConnector            | 3.1.0.0.310011            |                       | 🗸 Loaded    | Java           |
|        | <b>EventingConnector</b>     | 3.1.1.0.311008            |                       | 🗸 Installed | Java           |
|        | EventingConnector            | 3.1.1.1.311102            |                       | 🗸 Loaded    | Java           |
|        | HelloWorld                   | 3.1.1.1.311102            |                       | 🗸 Loaded    | Java           |
|        | moxtracollaboration          | 3.1.0.0.9002              |                       | 🗸 Installed | Java           |
|        | PresenceServices             | 7.0.1.0.846               |                       | 🗸 Loaded    | Java           |
|        | ScopiaConnector              | 3.1.1.1.311102            |                       | 🗸 Loaded    | Java           |
| <      |                              |                           |                       |             | >              |
| Select | : All, None                  |                           |                       | 🛛 🕅 🖣 Page  | 1 of 2 🕨 🔰     |

On the **Confirm Install services PresenceServices-7.0.1.0.846**, check box for the installed cluster of **Core Platform** type. Select **Commit**.

|        | ad Install          | Confirm Install service: PresenceServices-7.0.1.0.846 |    |                 |
|--------|---------------------|-------------------------------------------------------|----|-----------------|
| 28 Ite | ems I ಿ             | 2 Items Filter: Enable                                |    | Filter: Enable  |
|        | Name                | Cluster Name                                          |    | Deployment Type |
|        | CallEventConf       | abrz-gp                                               |    | Java            |
|        | CallEventConf       | abrz-core                                             |    | Java            |
|        | <u>CallEventCo</u>  | Select : All, None                                    | Н  | Java            |
|        | CallEventConf       |                                                       | -1 | Java            |
|        | <b>ClickatellSr</b> | Commit Cancel                                         | Н  | Java            |
|        | ClickatellSms       |                                                       |    | Java            |
|        | CSCService          | 3 1 1 0 3191 Joede                                    | d  | lava            |

Wait until the state of **PresenceServices** is **Installed**.

|   | PresenceServices | 7.0.1.0.846    | 🗸 Installed | Java |
|---|------------------|----------------|-------------|------|
|   | ScopiaConnector  | 3.1.1.1.311102 | 🗸 Loaded    | Java |
| < |                  |                |             | 2    |

#### 5.2 Configure Avaya Aura® Presence Services Snap-in

Navigate to Avaya Breeze<sup>TM</sup>  $\rightarrow$  Configuration  $\rightarrow$  Attributes  $\rightarrow$  Service Globals. Select **PresenceService** from the Services drop down menu.

|                                                                                                    | Last Logged on at September 22, 2016<br>2:18 PM                                                                                                    |
|----------------------------------------------------------------------------------------------------|----------------------------------------------------------------------------------------------------|
| ×                                                                                                    | Go                                                                                                    |
| Home / Elements / Avaya Breeze™ / Configuration / Attributes                                                                                              | 0                                                                                                    |
|                                                                                                    | Help ?                                                                                                    |
| Attributes Configuration                                                                                                    | Co <u>m</u> mit <u>C</u> ancel                                                                                                    |
| 2                                                                                                    |                                                                                                    |
| When a service is first installed, the factory default value picked by the<br>service writer is used for each attribute for all service profiles. You may |                                                                                                    |
| override the factory default value by using the Service Globals tab                                                                                       |                                                                                                    |
| below. If you need to set specific values for attributes in a service<br>profile, then use the Service Profiles tab below.                                |                                                                                                    |
|                                                                                                    |                                                                                                    |
| Service Profiles Service Clusters Service Globals                                                                                                    |                                                                                                    |
| Service PresenceServices                                                                                                    |                                                                                                    |
|                                                                                                    | Home / Elements / Avaya Breeze™ / Configuration / Attributes Attributes Configuration When a service is first installed, the factory default value picked by the service writer is used for each attribute for all service profiles. You may override the factory default value by using the Service Globals tab below. If you need to set specific values for attributes in a service profile, then use the Service Profiles tab below. Service Profiles Service Clusters Service Globals Service PresenceServices ♥ |

Scroll down to the XMPP Federation 1 section.

- Check **Override Default** box for **Component Enabled 1** and set **Effective Value** to **True**.
- Check Override Default box for Enable Secure Communication (TLS) 1 and set Effective Value to false.
- Check **Override Default** box for XMPP Federation Domain List 1 and set **Effective Value** to a domain (e.g. avaya.com).

Once done, select **Commit** to save changes.

| ▼ XMPP Federation 1                 |                     |                 |                                                                                                    |
|-------------------------------------|---------------------|-----------------|----------------------------------------------------------------------------------------------------|
| 4 Items                             |                     |                 |                                                                                                    |
| Name                                | Override<br>Default | Effective Value | Description                                                                                                    |
| Component Enabled 1                 |                     | True            | Set True/False to enable/disable XMPP federation.<br>When enabled, both server to server port and<br>federation domain list must be configured.                       |
| Enable Secure Communication (TLS) 1 |                     | False           | Enable or disable XMPP Federation secure communication (TLS). Default is secure mode.                                                                                 |
| Federation Type 1                   |                     | Openfire        | Federation server type. Supported servers are<br>Openfire, Avaya PS, Cisco and Jabber. Valid inputs<br>are openfire, avaya or cisco (case insensitive).               |
| XMPP Federation Domain List 1       |                     | avaya.com       | Federated XMPP domain name list separated by<br>comma (example:<br>pres.feddomain.com,pres.feddomain.ca.avaya.com).<br>Leave it empty if XMPP federation is disabled. |

#### 5.3 Add XMPP Users

Add an XMPP user for Bria Desktop v4.5. Navigate to Users  $\rightarrow$  User Management  $\rightarrow$  Manager Users. Select New to add a new user.

| AVAYA<br>Aura <sup>®</sup> System Manager 7.0 |        |                     |                |                             |                 |               | Last Logged on at September 21, 2016<br>12:51 PM |
|-----------------------------------------------|--------|---------------------|----------------|-----------------------------|-----------------|---------------|--------------------------------------------------|
| Home Avaya Breeze™ ×                          | User N | lanagement <b>'</b> | •              |                             |                 |               | Go admin                                         |
| * User Management                             | Home , | / Users / User      | Management     | : / Manage User             | rs              |               | 0                                                |
| Manage Users                                  | Sear   | -h                  |                |                             | $\bigcirc$      |               | Help ?                                           |
| Public Contacts                               |        |                     |                |                             | 5               |               |                                                  |
| Shared Addresses                              |        |                     |                |                             |                 |               |                                                  |
| System Presence                               | Us     | er Manag            | ement          |                             |                 |               |                                                  |
| ACLs                                          |        |                     |                |                             |                 |               |                                                  |
| Communication                                 |        |                     |                |                             |                 |               |                                                  |
| Profile Password                              | Use    | rs                  |                |                             |                 |               |                                                  |
| Policy                                        |        | View 🥖 Edit         | New            | 😂 Duplicate                 | Oelete Mor      | re Actions    | Advanced Search                                  |
|                                               | 9 Ite  | ms   🥲   Show       | All 🗸          |                             |                 |               | Filter: Enable                                   |
|                                               |        | Last Name           | First Name     | Display Name                | Login Name      | SIP<br>Handle | Last Login                                       |
|                                               |        | CounterPath         | iPad User      | CounterPath,<br>iPad User   | 11112@avaya.com | +11112        |                                                  |
|                                               |        | CounterPath         | iPhone<br>User | CounterPath,<br>iPhone User | 11111@avaya.com | +11111        |                                                  |
|                                               |        | CounterPath         | Nexus<br>User  | CounterPath,<br>Nexus User  | 11113@avaya.com | +11113        |                                                  |
|                                               |        | admin               | admin          | Default<br>Administrator    | admin           |               | September 22, 2016 2:18:19 PM -06:00             |
|                                               |        | SIP                 | User 1         | SIP, User 1                 | 11101@avaya.com | +11101        |                                                  |
|                                               |        | SIP                 | User 2         | SIP, User 2                 | 11102@avaya.com | 11102         |                                                  |
|                                               |        | SIP                 | User 3         | SIP, User 3                 | 11103@avaya.com | 11103         |                                                  |
|                                               |        | SIP                 | User 4         | SIP, User 4                 | 11104@avaya.com | 11104         |                                                  |
|                                               |        | SIP                 | User 5         | SIP, User 5                 | 11105@avaya.com | 11105         |                                                  |
|                                               | Selec  | t : All, None       |                |                             |                 |               |                                                  |

Under the **Identity Tab**:

- Type in a Last Name.
- Type in a **First Name**.
- For the **Login Name** field, type in a login name (e.g., <u>18001@avaya.com)</u>.

| AVAYA                   |                                    |                | Last I           | Logged on at September 21, 2016<br>12:51 PM |
|-------------------------|------------------------------------|----------------|------------------|---------------------------------------------|
| Aura System Manager 7.0 |                                    |                | Go.              | Log off<br>admin                            |
| Home Avaya Breeze Store | er Management "                    | lcorc          |                  | 0                                           |
| Manage Users            |                                    |                |                  | Help ?                                      |
| Public Contacts         | New User Profile                   |                | Commit & Continu | ue Commit Cancel                            |
| Shared Addresses        |                                    |                |                  |                                             |
| System Presence         | Identity * Communication Profile   | Membership     | Contacts         |                                             |
| ACLs                    | User Presidentia Parla             |                |                  |                                             |
| Communication           | User Provisioning Rule .           |                |                  |                                             |
| Policy                  | User Provisioning Rule:            |                | ×                |                                             |
|                         | Identity 👻                         |                |                  |                                             |
|                         | * Last Name: XI                    | MPP            |                  |                                             |
|                         | Last Name (Latin Translation): XI  | MPP            |                  |                                             |
|                         | * First Name: Us                   | ser 1          |                  |                                             |
|                         | First Name (Latin Translation): Us | ser 1          |                  |                                             |
|                         | Middle Name:                       |                |                  |                                             |
|                         |                                    |                |                  |                                             |
|                         | Description:                       |                |                  |                                             |
|                         | * Login Name: 11                   | 8001@avaya.com |                  |                                             |
|                         | User Type: B                       | asic           | ~                |                                             |
|                         | Password:                          |                |                  |                                             |
|                         | Confirm Password:                  |                |                  |                                             |

Under the **Communication Profile** tab:

• Type in password in Communication Profile Password and Confirm Password.

This password will be used by users to log in on Bria Desktop.

| Aura <sup>®</sup> System Manager 7.0<br>Home Avaya Breeze™ ×           | User Management ×                                                                                                    | Last Logged on at September 21, 2016<br>12:51 PM<br>Go<br>Go |
|------------------------------------------------------------------------|----------------------------------------------------------------------------------------------------|--------------------------------------------------------------|
| Viser Management                                                       | Home / Users / User Management / Manage Users                                                                                                    | O<br>Help ?                                                  |
| Public Contacts Shared Addresses                                       | New User Profile                                                                                                    | Commit & Continue Commit Cancel                              |
| System Presence<br>ACLs<br>Communication<br>Profile Password<br>Policy | Identity       Communication Profile       Membership         Communication Profile       ••••••         Communication Profile       ••••••         Communication Profile       ••••••         Confirm Password:       •••••• | Contacts                                                     |

KJA; Reviewed: SPOC 11/10/2016 Solution & Interoperability Test Lab Application Notes ©2016 Avaya Inc. All Rights Reserved. 13 of 22 CPBriaDAuraXMPP Continuing from above, select New in the Communication Address section:

- Select **Avaya Presence/IM** from the **Type** drop down menu.
- For the **Fully Qualified Address**, type in the extension number that will be used by Bria Desktop users to log in, and select the domain from the drop down menu.

Once done, select Add.

| Co | Communication Address 💌  |                   |             |  |  |  |  |  |  |
|----|--------------------------|-------------------|-------------|--|--|--|--|--|--|
|    | 🔘 New 🖉 Edit 🥥 Delete    |                   |             |  |  |  |  |  |  |
|    | Туре                     | Handle            | Domain      |  |  |  |  |  |  |
|    | No Records found         |                   |             |  |  |  |  |  |  |
|    | Туре:                    | Avaya Presence/IM | ~           |  |  |  |  |  |  |
| *  | Fully Qualified Address: | 18001 @           | avaya.com 🗸 |  |  |  |  |  |  |
|    |                          |                   | Add Cancel  |  |  |  |  |  |  |

Continuing from above, scroll down and check box for **Presence Profile.** For the **System** drop down menu, select the Presence Services server. Select **Commit** to add the user.

|           | Presence Profile 💌                     |                |                   |              |    |
|-----------|----------------------------------------|----------------|-------------------|--------------|----|
|           | * System                               | abrz-ps (5)    | $\sim$            |              |    |
|           | SIP Entity                             | abrz-ps        |                   |              |    |
|           | * IM Gateway SIP Entity                | abrz-ps        | ~                 |              |    |
|           | Publish Presence with AES<br>Collector | System Default | ~                 |              |    |
|           |                                        |                |                   |              |    |
| *Required |                                        |                | Commit & Continue | Commit Cance | el |

## 6. Configure Bria Desktop v4.5

On the Windows PC running Bria Desktop v4.5, open the Bria 4 application. On **Bria 4 Login** window select "Manually input account configuration" from the **profile** drop-down menu and select **Login**.

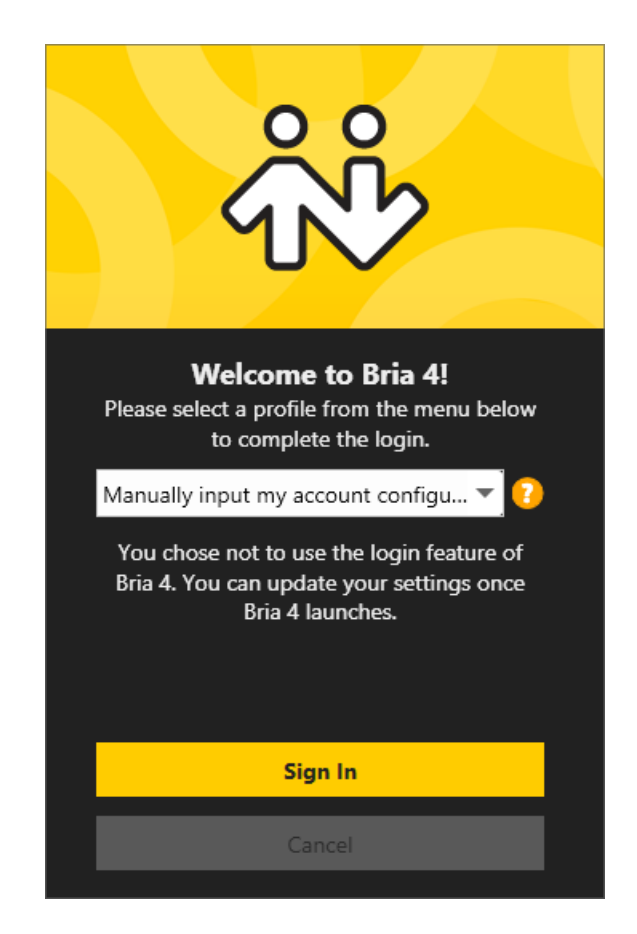

**Note:** Branded Bria Clients may not have the Bria 4 login window exposed. Please contact your CounterPath Sales Representative on how to obtain a custom branded Bria version as well as the Bria Stretto versions.

On the Bria 4 application, if no accounts (SIP or XMPP) have ever been configured in Bria, select **Account Settings** (in blue), or select the **Softphone** menu, then select **Account Settings**. The window to create a SIP account will appear. At least one SIP account must be created before an XMPP account can be created. See SIP interop document for instructions on configuring SIP accounts. If you do not have a SIP account, you can use dummy/invalid values for the mandatory SIP account fields (User ID/Domain), then disable the account after creation to progress to XMPP account configuration.

Once/if a SIP account has already been configured, add an XMPP account, select **Softphone**, then select Account Settings from the menu which appears. The account settings window will appear.

| Bria 4                  |                                        | — ×         | Bria 4        |                                        | — ×         |  |
|-------------------------|----------------------------------------|-------------|---------------|----------------------------------------|-------------|--|
| Softphone Vi            | ew Contacts                            | Help        | Softphone Vi  | ew Contacts                            | Help        |  |
| Account Sett            | ings                                   | $\Box$      | Account Sett  | ings                                   | $\Box$      |  |
| Preferences             |                                        | 0.0         | Preferences   |                                        | 00          |  |
|                         | +Q                                     |             |               | +Q                                     |             |  |
| Account is not enabled. |                                        |             |               |                                        |             |  |
| 60                      | to Account Setti                       | igs         | GO            | lo Account Setu                        | ngs         |  |
| Enter name or           | number                                 |             | Enter name or | number                                 |             |  |
| 1                       | 2                                      | 3           | 1             | 2                                      | 3           |  |
|                         | ABC                                    | DEF         |               | ABC                                    | DEF         |  |
| 4                       | 5                                      | 6           | 4             | 5                                      | 6           |  |
| GHI                     | JKL                                    | MNO         | GHI           | JKL                                    | MNO         |  |
| 7                       | 8                                      | 9           | 7             | 8                                      | 9           |  |
| PQRS                    | TUV                                    | WXYZ        | PQRS          | TUV                                    | WXYZ        |  |
| *                       | 0                                      | #           | *             | 0                                      | #           |  |
|                         | +                                      |             |               | +                                      |             |  |
| <b>iii</b> ~            |                                        | J           | <u> </u>      |                                        | J           |  |
|                         | ~~~~~~~~~~~~~~~~~~~~~~~~~~~~~~~~~~~~~~ | CounterPath |               | ~~~~~~~~~~~~~~~~~~~~~~~~~~~~~~~~~~~~~~ | COUNTERPATH |  |

From the account settings menu select **Add**, select **XMPP Account...** The XMPP account settings window will appear.

| Account S         | ettings |        |        |          |         |          | ×      |
|-------------------|---------|--------|--------|----------|---------|----------|--------|
| Add               | Edit    |        |        |          |         | - I      | Remove |
| SIP Acco          | ount    | ]<br>F | Status | Protocol | User ID | Cal      | I      |
| XMPP A<br>Outlook | ccount  |        | Ready  | SIP      | user1   | <b>√</b> | ,      |
|                   |         |        |        |          |         |          |        |
|                   |         |        |        |          |         |          |        |
|                   |         |        |        |          |         |          |        |
|                   |         |        |        |          |         |          |        |
|                   |         |        |        |          |         | Apply    | ОК     |

Add an XMPP Account as follows:

- Name:
- User ID/Password:
- Domain:

A descriptive name.

- As configured in Section 6.2.
- ain:

As configured in **Section 6.2.** Presence Services IP Address

Proxy Address:

| XMPP Acco    | unt    |               |    | ×      |
|--------------|--------|---------------|----|--------|
| Account      |        |               |    |        |
| Account nam  | e: Ao  | count 1       |    |        |
| Protoco      | ol: XN | 1PP           |    |        |
| User Details |        |               |    |        |
| * User I     | D: 18  | 001           |    |        |
| * Domai      | n: av  | aya.com       |    |        |
| * Passwor    | d: ••  | ••••          |    |        |
| Display nam  | e:     |               |    |        |
| Advanced -   |        |               |    |        |
| Port selec   | ction: | Auto detected | •  |        |
| Connect      | port:  | 0             |    |        |
| Outbound p   | oroxy: | 10.64.110.41  |    |        |
| Reso         | urce:  |               |    |        |
| Pri          | ority: | 0             |    |        |
| Verify TL    | S Cert | ificate       |    |        |
|              |        |               |    |        |
|              |        |               | ОК | Cancel |

**Note**: During the compliance testing, **Verify TLS Certificate** box was unchecked because the lab environment only contained self-signed certificates.

| Accoun       | Account Settings $	imes$ |        |          |         |       |        |  |  |  |
|--------------|--------------------------|--------|----------|---------|-------|--------|--|--|--|
| Add          | Edit                     |        |          |         |       | Remove |  |  |  |
| Enab         | Account Name             | Status | Protocol | User ID | Cal   | 1      |  |  |  |
| $\checkmark$ | SIP Account              | Ready  | SIP      | user1   | 1     | •      |  |  |  |
| V            | XMPP Account             | Ready  | XMPP     | 18001   |       |        |  |  |  |
|              |                          |        |          |         | Apply | ОК     |  |  |  |

If the registration is successful, the **Status** will be displayed as **Ready**.

### 7. Verification Steps

This section provides the steps that may be performed to verify proper configuration of Counterpath Bria Desktop v4.5 video system with Avaya Aura® Presence Services Snap-in.

On Bria Desktop v4.5, if the registration is successful, the icon on the left of **Presence Status** will turn green even when no SIP accounts are enabled, and the XMPP account will show as **Ready** in the **Account Settings** window.

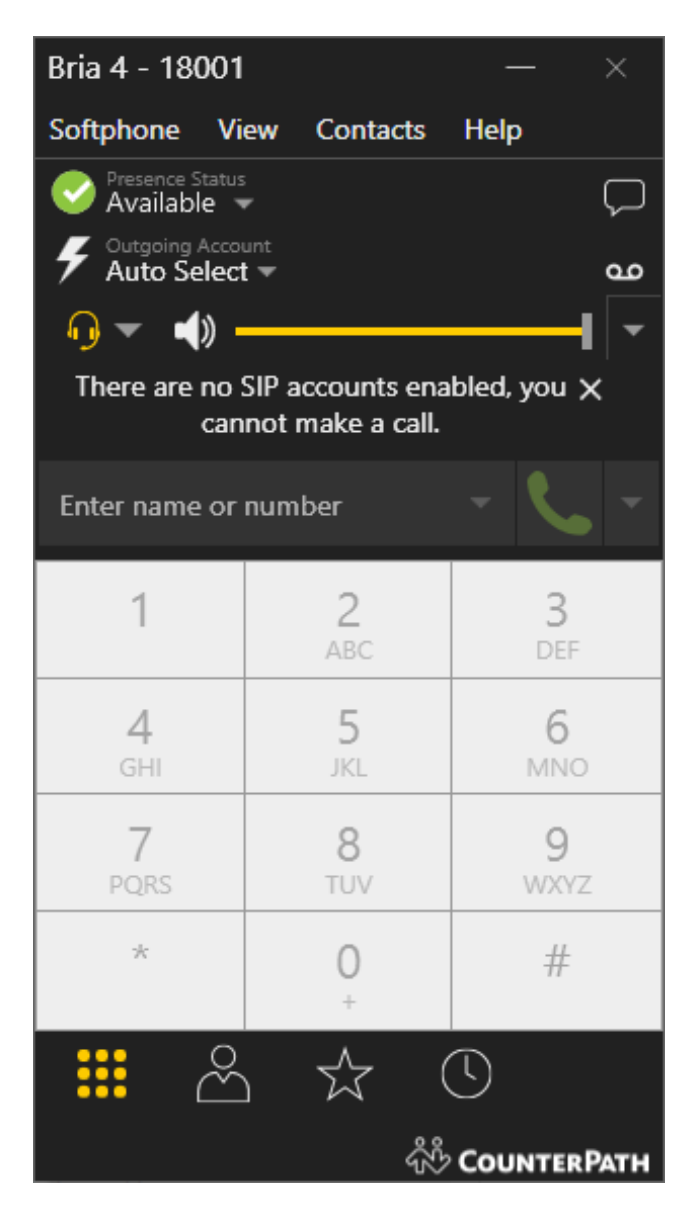

# 8. Conclusion

These Application Notes have described the administration steps required to integrate Counterpath Bria Desktop v4.5 with Avaya Aura® Presence Services Snap-in and successfully registered with Presence Services. Presence State and Instant Messages sessions were established with Avaya one-X® Communicator and Avaya Communicator. All test cases passed with observations noted in **Section 2.2**.

### 9. References

This section references the Avaya documentation relevant to these Application Notes. The following Avaya product documentation is available at <u>http://support.avaya.com</u>.

[1] Avaya Aura® Presence Services Snap-in Reference, Release 7.0.1, Issue 2, May 2016.

#### ©2016 Avaya Inc. All Rights Reserved.

Avaya and the Avaya Logo are trademarks of Avaya Inc. All trademarks identified by  $\mathbb{R}$  and  $^{TM}$  are registered trademarks or trademarks, respectively, of Avaya Inc. All other trademarks are the property of their respective owners. The information provided in these Application Notes is subject to change without notice. The configurations, technical data, and recommendations provided in these Application Notes are believed to be accurate and dependable, but are presented without express or implied warranty. Users are responsible for their application of any products specified in these Application Notes.

Please e-mail any questions or comments pertaining to these Application Notes along with the full title name and filename, located in the lower right corner, directly to the Avaya DevConnect Program at <u>devconnect@avaya.com</u>.